### COMMENT S'INSCRIRE ET GERER SES SORTIES AVEC L'EXTRANET

#### 1. Rechercher et s'inscrire à une sortie

L'adhérent accède à l'extranet par l'intermédiaire du site du club : clubalpinorthez.fr

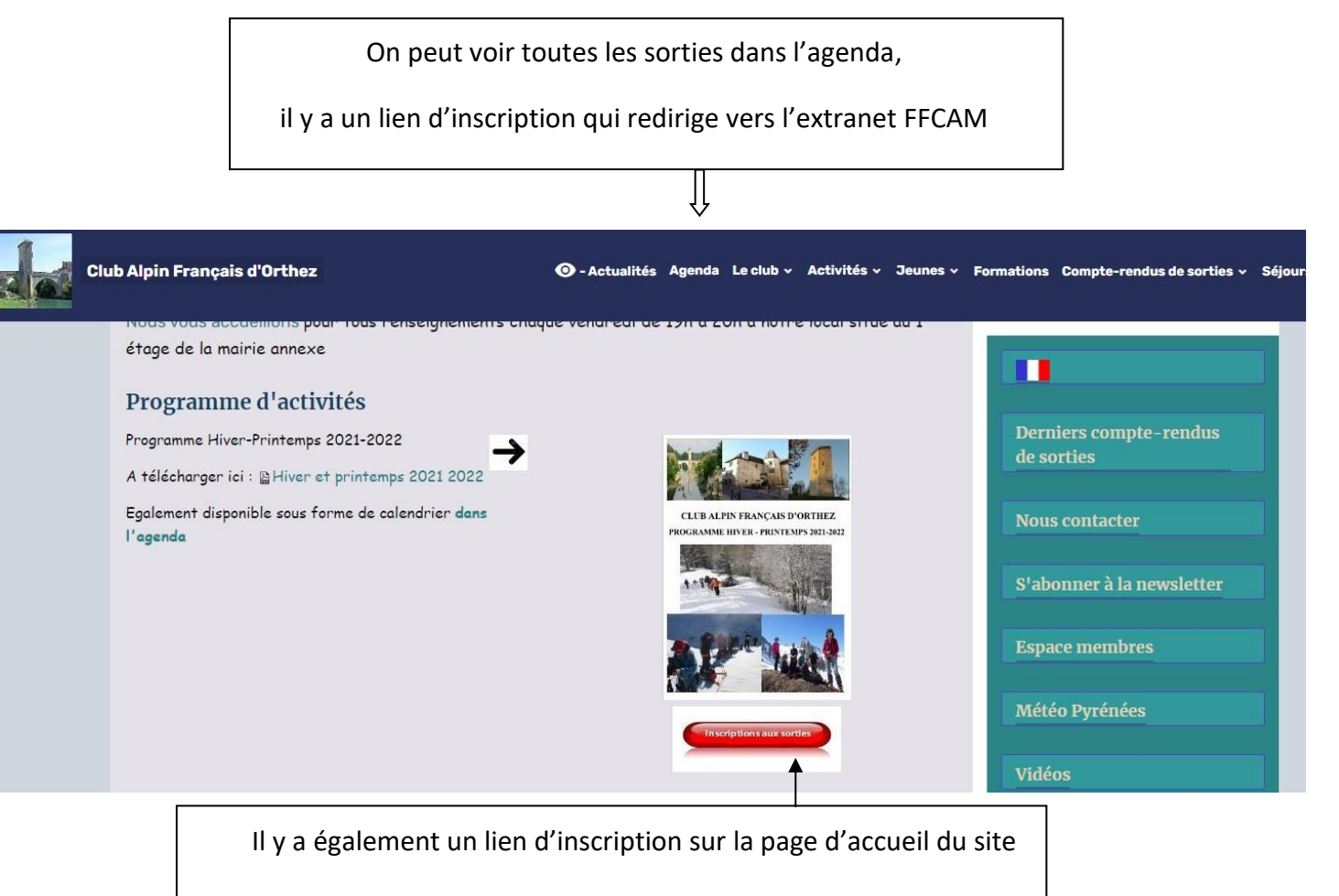

L'adhérent arrive sur l'extranet, dans l'agenda : <u>https://extranet-</u> clubalpin.com/app/out/out.php?s=12&c=6430&h=0a23761ce2

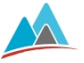

Fédération Française des Clubs Alpins et de Montagne Agenda des sorties clubs

#### Agenda

|                       |                                                                                                  | Activité<br>Statut<br>Responsable | #<br>#<br>#  |                              | Rechercher                                        | v<br>v<br>Imprimer              |                          |                          |
|-----------------------|--------------------------------------------------------------------------------------------------|-----------------------------------|--------------|------------------------------|---------------------------------------------------|---------------------------------|--------------------------|--------------------------|
| Randonnée Alpine      | Pic de Bareilles<br>le 07/12/2019 de 07:00 à 20:00<br>Vallée d'Ossau                             |                                   | Difficulté : | 1/7 inscription<br>confirmée | Responsable :<br>BALL LUC                         | AU PLANNING                     | Inscriptions<br>ouvertes |                          |
| Randonnée<br>(plaine) | Cartographie au local du club à<br>Orthez ; niveau 1<br>le 07/12/2019 de 07:00 à 07:00<br>Orthez |                                   |              | Difficulté :                 | Capacité illimitée<br>1 inscription en<br>attente | Responsable :<br>LAPLACE MICHEL | AU PLANNING              | Inscriptions<br>ouvertes |

Il clique sur la sortie qui l'intéresse

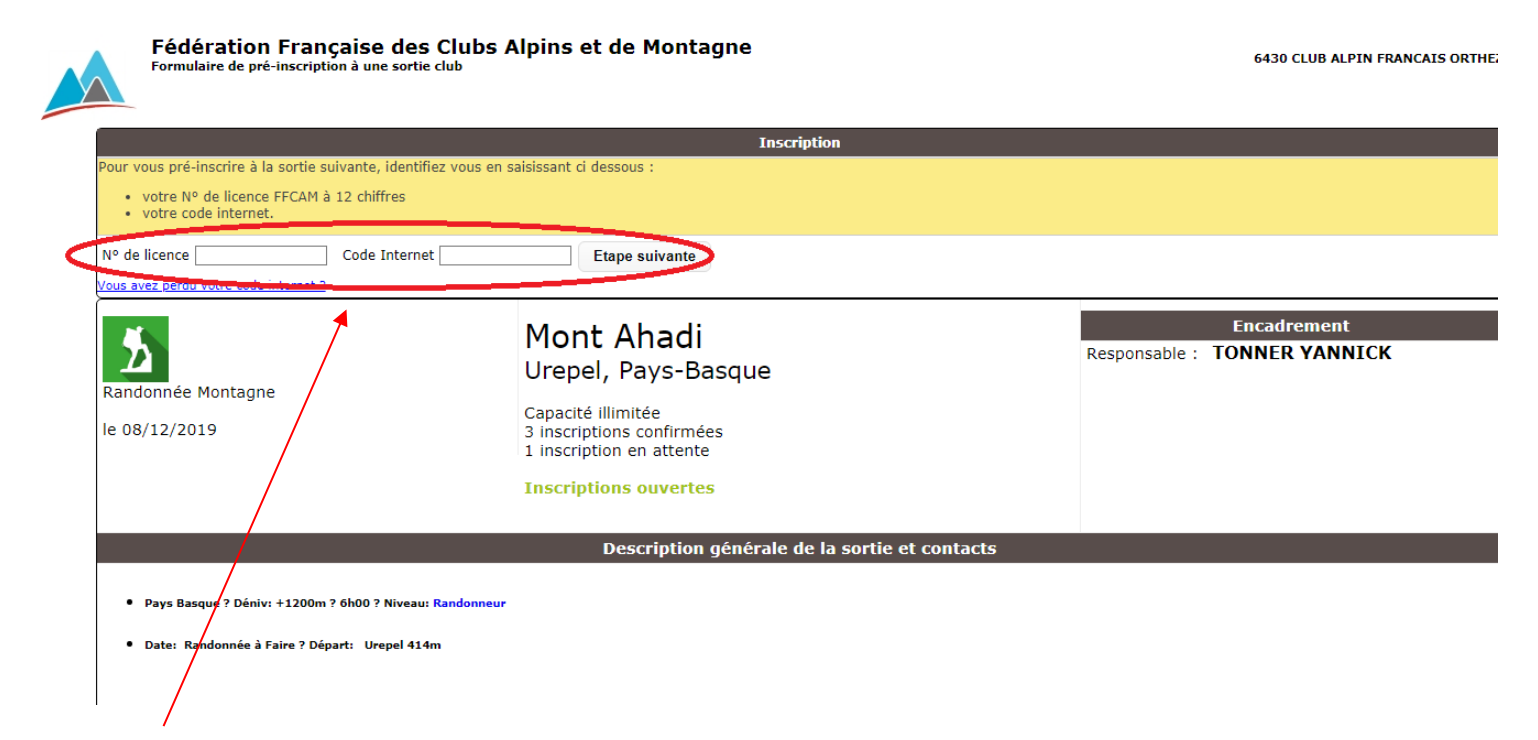

Il met son N° de licence et son code (s'il est perdu, cliquer sur Code perdu), on peut ensuite le personnaliser

|                                                                                           | Inscription à une sortie club                      |  |  |  |  |  |
|-------------------------------------------------------------------------------------------|----------------------------------------------------|--|--|--|--|--|
| Nº de sortie                                                                              | 6430RM190007                                       |  |  |  |  |  |
| Organisée par le club                                                                     | anisée par le club 6430 CLUB ALPIN FRANCAIS ORTHEZ |  |  |  |  |  |
| ititulé de la sortie Mont Ahadi                                                           |                                                    |  |  |  |  |  |
| ieu de la sortie Urepel, Pays-Basque                                                      |                                                    |  |  |  |  |  |
| Dates de la sortie                                                                        | du 08/12/2019 07:00 au 08/12/2019 20:00            |  |  |  |  |  |
|                                                                                           | Votre inscription                                  |  |  |  |  |  |
| Adhérent                                                                                  | 643020070218 COUSIN JACQUES                        |  |  |  |  |  |
| Afin de valider votre inscription, merci de confirmer ou corriger votre email ci dessous. |                                                    |  |  |  |  |  |
| Votre email                                                                               |                                                    |  |  |  |  |  |

Fédération Française des Clubs Alpins et de Montagne

#### 2. Gérer ses sorties (annuler sa participation)

Il peut ensuite visualiser ses inscriptions dans l'espace licencié FFCAM :

https://extranet-clubalpin.com/mesinfos/

On arrive sur l'écran ci-dessous :

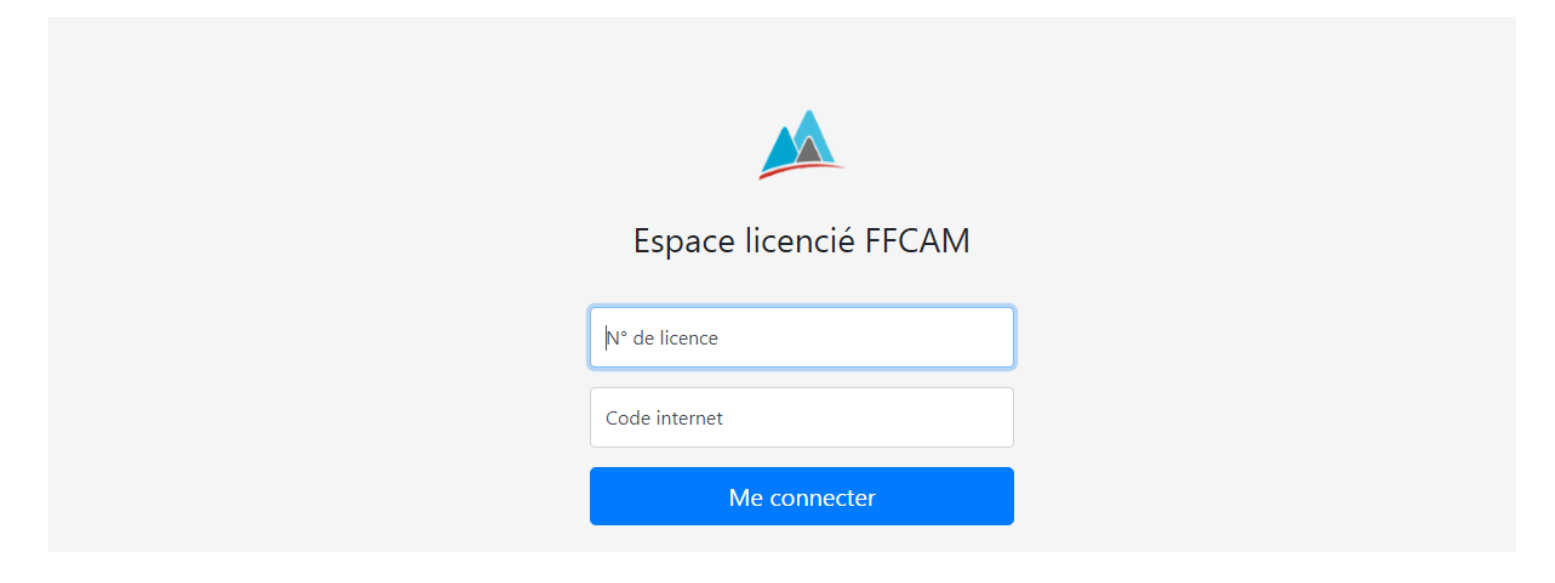

Rentrer le numéro de licence et le même code que précédemment

On accède à toutes ses infos perso enregistrées à la fédération :

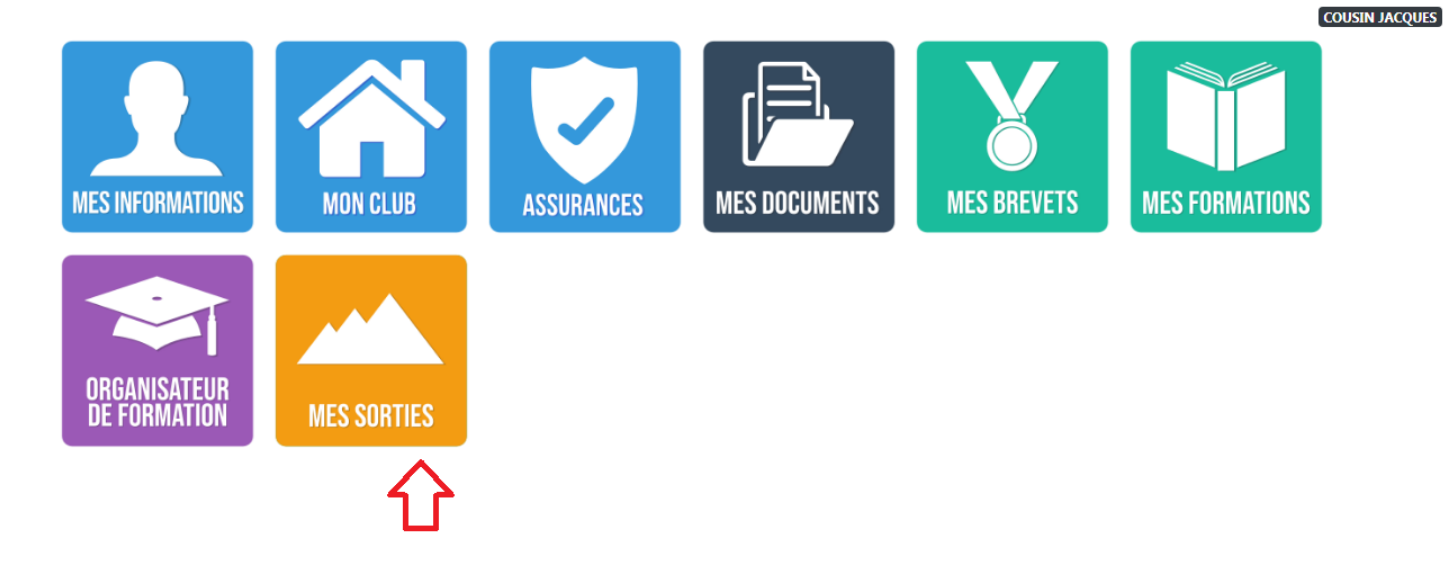

En cliquant sur « Mes sorties » , on peut annuler sa participation.

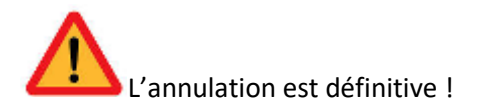

# Sorties en cours ou à venir.

Vous pouvez consulter l'état actuel de vos inscriptions en sorties de clubs ci dessous.

Vous pouvez également annuler vos inscriptions.

| Sortie & dates                                                                  | Statut de la sortie | Etat de l'inscription | Action     |
|---------------------------------------------------------------------------------|---------------------|-----------------------|------------|
| 6430RM190007<br>Mont Ahadi<br>Le 08/12/2019                                     | AU PLANNING         | PRE-INSCRIT           | Annulation |
| 6430RM190001<br>Crêtes d'Iparla<br>Le 01/01/2020                                | AU PLANNING         | ANNULE                |            |
| 6430RL190010<br>Techniques hivernales à Gavarnie<br>Du 11/01/2020 au 12/01/2020 | AU PLANNING         | ANNULE                |            |

## En résumé

#### Pages à mettre dans vos favoris

• <u>Chercher une sortie et s'inscrire</u> : clubalpinorthez.fr (site du club d'Orthez)

OU https://extranet-clubalpin.com/app/out/out.php?s=12&c=6430&h=0a23761ce2

• <u>Vérifier ou annuler sa participation</u> : <u>https://extranet-clubalpin.com/mesinfos/</u>

(site de la fédération)